**1º.-** La cita previa deberá pedirla a través de la **sede electrónica** del Ayuntamiento de Arroyomolinos:

https://sedeelectronica.ayto-arroyomolinos.org/GDCarpetaCiudadano/Reservas.do?action=seleccionGrupo

El enlace le conducirá a la siguiente pantalla, en ella debe **seleccionar el servicio** que requiera, por ejemplo **"Registro General / Padrón"** 

| <br>Sede electrónica                                                                                           | untamiento de<br>RROYOMOLINOS                                                                       | E i Q                                         |  |
|----------------------------------------------------------------------------------------------------|----------------------------------------------------------------------------------------------------|-----------------------------------------------|--|
|                                                                                                    | Cita Previa<br>Seleccione el grupo                                                                  |                                               |  |
| Asuntos Sociales<br>Cita previa para Politica Social<br>Registro General   Padrón<br>Registro General - Padrón | Educación<br>Admisiones Casa de niños<br>Polídeportivo La Dehesa<br>Reserva pistas de Tenis y Padel | Biblioteca<br>Préstamo y devolución de libros |  |
| SEDE ELECTRONICA<br>Ayuntamiento de Arroyomolinos                                                              |                                                                                                    | VOLVER AL INICIO                              |  |
| Enlaces                                                                                                    | Normativa de                                                                                        | Ayuntamiento de Arroyomolinos                 |  |

2°.- En la siguiente pantalla, primero debe **seleccionar el día** que desea y después **ver disponibilidad**, debe pinchar de nuevo debe **seleccionar el servicio** para desplegar el horario, por ejemplo **"Registro General / Padrón"**:

| <br>Sede<br>electrónica   | AYUNTAMIENTO DE<br>ARROYOMOLINOS | ral                                                                                                    |                          | B                               | i (                                       | ,                        |                                 |                                        |             |  |
|---------------------------|----------------------------------|----------------------------------------------------------------------------------------------------|--------------------------|---------------------------------|-------------------------------------------|--------------------------|---------------------------------|----------------------------------------|-------------|--|
|                           | Registro General - Pa            | drón 02                                                                                                    |                          | 101 C                           |                                           |                          |                                 |                                        |             |  |
| Registro General   Padrón |                                  | LE RECOMENDAMOS QUE ANTES DE SOLICITAR CITA PREVIA REVISE LA LISTA DE<br>TRAMITES ON-LINE EN LA SEDE ELECTRONICA PARA TRATAR DE HACER SU<br>GESTION TELEMANTCAMENTE EVITANDO DESPLAZAMIENTOS<br>Instrucciones<br>- Seleccione el día que quiere reservar y pulse ver disponibilidad.<br>- A pareceran los recursos disponibles y sus horarios. Podra reservar aquellos<br>que esten libres.<br>- Una vaz seleccionadas las citas, debará escribir su nombre, apellidos, correo<br>electoriot, celéfono de constato y asunto sobre el que quiere tratar en la cita<br>reserviada. Esta informacion es indispensable para un correcto funcionamiento<br>del servicio.<br>- Recibira un sms en el telefono movil y un email en la cuenta de correo<br>indicadas confirmando la reserva realizada.<br>RECUERDE QUE PARA ALCEDER A LOS EDIRICOS MUNICIPALES ES<br>IMPRESCINDIBLE EL USO DE MASCARILLA.                                                                                                    |                          |                                 |                                           |                          |                                 |                                        |             |  |
|                           | (                                | Calen<br>(Concentration)<br>(Concentration)<br>(Concent | 0<br>9<br>16<br>23<br>30 | <b>)</b><br>3<br>10<br>17<br>24 | 2020<br>Junio<br>4<br>11<br>18<br>25<br>2 | 5<br>12<br>19<br>26<br>3 | 5AB<br>6<br>13<br>20<br>27<br>4 | <b>DOM</b><br>7<br>14<br>21<br>28<br>5 | <del></del> |  |
|                           | I                                |                                                                                                    |                          | VER D                           | ISPONIBILID                               | AD                       |                                 |                                        |             |  |

|   |            | K              | egistro (                                                                                                    | Jeneral                  |                                                                                                    | adro          |                           |             |             |        |  |  |
|---|------------|----------------|----------------------------------------------------------------------------------------------------|--------------------------|----------------------------------------------------------------------------------------------------|---------------|---------------------------|-------------|-------------|--------|--|--|
|   |            |                |                                                                                                    |                          | 10/06/2                                                                                                    |               |                           |             |             |        |  |  |
| R | egistro Ge | neral   Padrón |                                                                                                    | LE RECO                  | MENDAMOS                                                                                                    | DLE ANTESI    | DE SEX KITAR              | CITA PREV   | W REVISE LA | LISTAI |  |  |
|   | INICIO     | EN             | estado                                                                                                    | TRAMITES                 | S DN-LINE E                                                                                                    | N LA SEDE EL  | ECTRONICA P<br>ANDO DESPL | ARA TRATA   | R DE HACER  | รม     |  |  |
|   | 0 19:30    | 09:40          | OCUPADA                                                                                                    | Instruccio<br>- Seleccio | nes<br>ne el dia qui                                                                                                    | e quiere rese | rvar v pulse v            | er disponib | (Idad.      |        |  |  |
|   | O 19:40    | 0950           | OCUPADA                                                                                                    | - Aparoca                | <ul> <li>Aparecieran los recursos disponibles y sus horarios. Podra reservar aquellos<br/>que esten libres.</li> <li>Una vez selocionadas las citas, deberá escribir su nombre, apelitidos, correo<br/>electronico, teléfono de contacto y asunto sobre el que quiere tratar en la cita-<br/>reservada. Esta informacion es indispensable para un correcto fundonamiento<br/>del servicio.</li> </ul> |               |                           |             |             |        |  |  |
|   | 0 19:50    | 10:00          | COLIBADA                                                                                                    | - Una vez                |                                                                                                    |               |                           |             |             |        |  |  |
|   | 10:00      | 10:10          | LIBRE                                                                                                    | reservada<br>del servic  |                                                                                                    |               |                           |             |             |        |  |  |
|   | 10.00      | 10.70          | Liste                                                                                                    | - Recibira               | ecibira un smis en el telefono movil y un email en la cuenta de correo<br>lisadas conferencia la secona contrada                                                                                                    |               |                           |             |             |        |  |  |
|   | 10:10      | 10:30          | LIBRE                                                                                                    | RECUERC                  |                                                                                                    | ACCEDERA      | LOS EDIFICIO              | 5 MUNICIP/  | ALES ES     |        |  |  |
|   | A 10:30    | 10:40          | COLIPADA                                                                                                    |                          | INDEDLE LE S                                                                                                    | and the Innut | annuas.                   |             |             |        |  |  |
|   | 10:40      | 10.50          | 1 ISPC                                                                                                    | Cale                     | ndari                                                                                                    | io            |                           |             |             |        |  |  |
|   | 10.50      | 11:00          | 1 SDC                                                                                                    |                          |                                                                                                    |               | 2020                      |             |             |        |  |  |
|   | 11:00      | 11:30          | LIBRE                                                                                                    | e                        |                                                                                                    |               | Junio                     |             |             |        |  |  |
|   | 11:10      | 11:20          | LIBRE                                                                                                    | 1                        | 2                                                                                                    | 3             | 4                         | 5           | 548         | 7      |  |  |
|   | 11:20      | 11:30          | LIBRE                                                                                                    | 8                        | 9                                                                                                    | 0             | 11                        | 12          | 13          | 3      |  |  |
|   | A 11:30    | 11:40          | OCUPADA                                                                                                    | 22                       | 23                                                                                                    | 24            | 25                        | 26          | 27          | 2      |  |  |
|   | O 11:40    | 11:50          | OCUPADA.                                                                                                    | 29                       | 30                                                                                                    |               |                           |             |             |        |  |  |
|   | A 11:50    | 12:00          | OCUPADA                                                                                                    |                          |                                                                                                    | UED           |                           | 140         |             |        |  |  |
|   | O 1700     | 12:10          | OCUPADA                                                                                                    |                          |                                                                                                    | FER           | SIST CITIZEL              |             |             |        |  |  |
|   | 0 12:10    | 12:00          | COURADA                                                                                                    |                          |                                                                                                    |               |                           |             |             |        |  |  |
|   | 0 12-10    | 12.20          | CONTRACT                                                                                                    |                          |                                                                                                    |               |                           |             |             |        |  |  |
|   | 12:20      | 12:30          | CC UPADA                                                                                                    |                          |                                                                                                    |               |                           |             |             |        |  |  |
|   | -          |                | La contra de la contra de la co |                          |                                                                                                    |               |                           |             | 1000000     | to D   |  |  |

## **3º.-** Seleccione la hora deseada y pinche **reservar hora seleccionada**.

**4º.-** Después deberá **rellenar datos** para la identificación para su reserva, recuerde describir el motivo para el que solicita la cita.

Haga clic en **Reservar Seleccionadas** y habrá finalizado el proceso de obtención de cita previa.

## nacion a telef o la re ACCE Registro General | Padrón USO D RE Nombre 'io RE Email RE SMS AVISO RE RE RE Escriba el motivo para el que solicita la cita